上沖小学校ホームページ保護者専用ページの開き方

❶ - □ × P・ 佘☆@ - ≜ ♂ 検索.. X Can-seas 🍐 G Google 🍽 Yahoolきっず 🗐 ひらひらのがね 🧰 NHK for School 🍸 東書Webライブラリ 🍰 学習探険(がくしゅうたんけん 行間小中大背景白 🔤 💆 立字小中大 トップページ ごあいさつ 学校の概要 学校だより 主な行事予定 上沖小ブログ 「ログイン」をクリック かしこく やさしく たくましく -----春日部市立上沖小学校 2 - 0 × G 自己 検索.. ← 春日 ログイン ログインID\* パスワード\* ログイン ID とパスワードはメ ールで送信します。 田 〇 ここに入力して検索
0 🖿 🧀 📑 3 P• ☆☆@ - 自び 検索.. 🖕 G Google 🗤 Yahoolきっず 🖲 ひらひらかがね 🔤 NHK for School 🍟 東書Webライブラリ 🏚 学習探険(がくしゅうたんけん-保保 保護者 行間小中大背景白 編 青文字小中 トップページ ごあいさつ 学校の概要 学校だより 主な行事予定 上沖小プログ 保護者専用 かしこく やさしく ----------「保護者専用」を THE REAL PROPERTY OF THE PARTY OF クリック 春日部市立上沖小学校 Kasukabe Municipal Kamioki Elementary School an /// 今後は、休校中の学習課題や、家庭学習で活用できるコンテンツ等、随時アップ